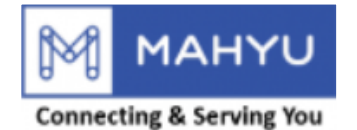

#### **User Manual**

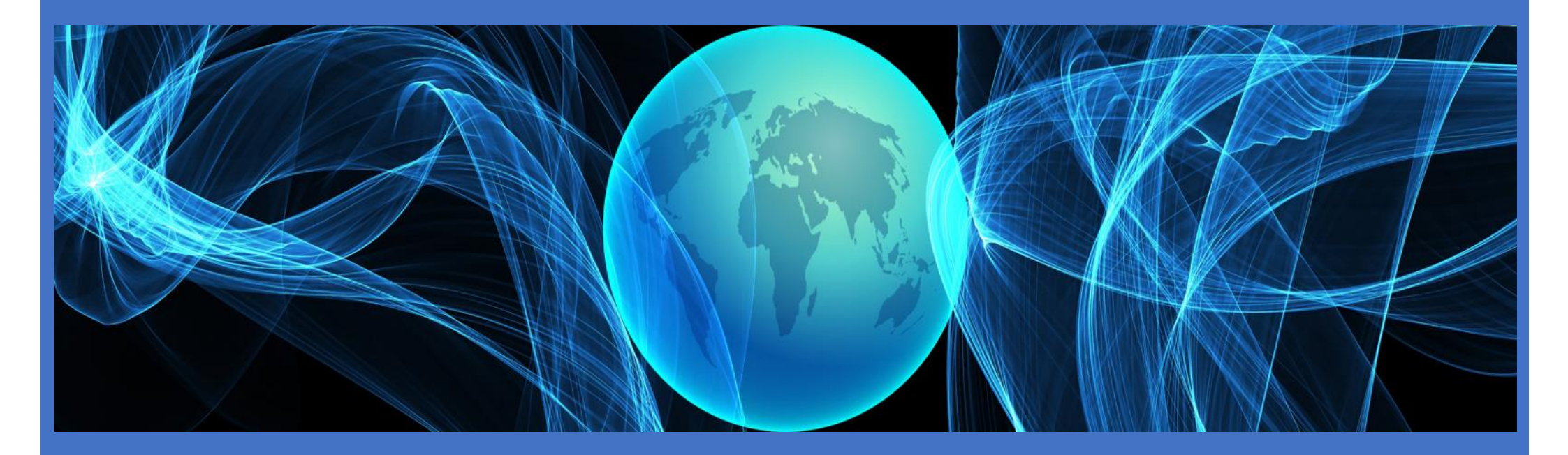

#### Shipper New Shipment(International)

Copyright 2022 Mahyu LLC. All Rights Reserved

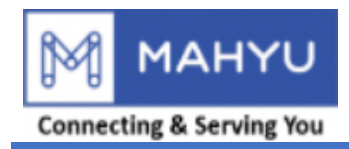

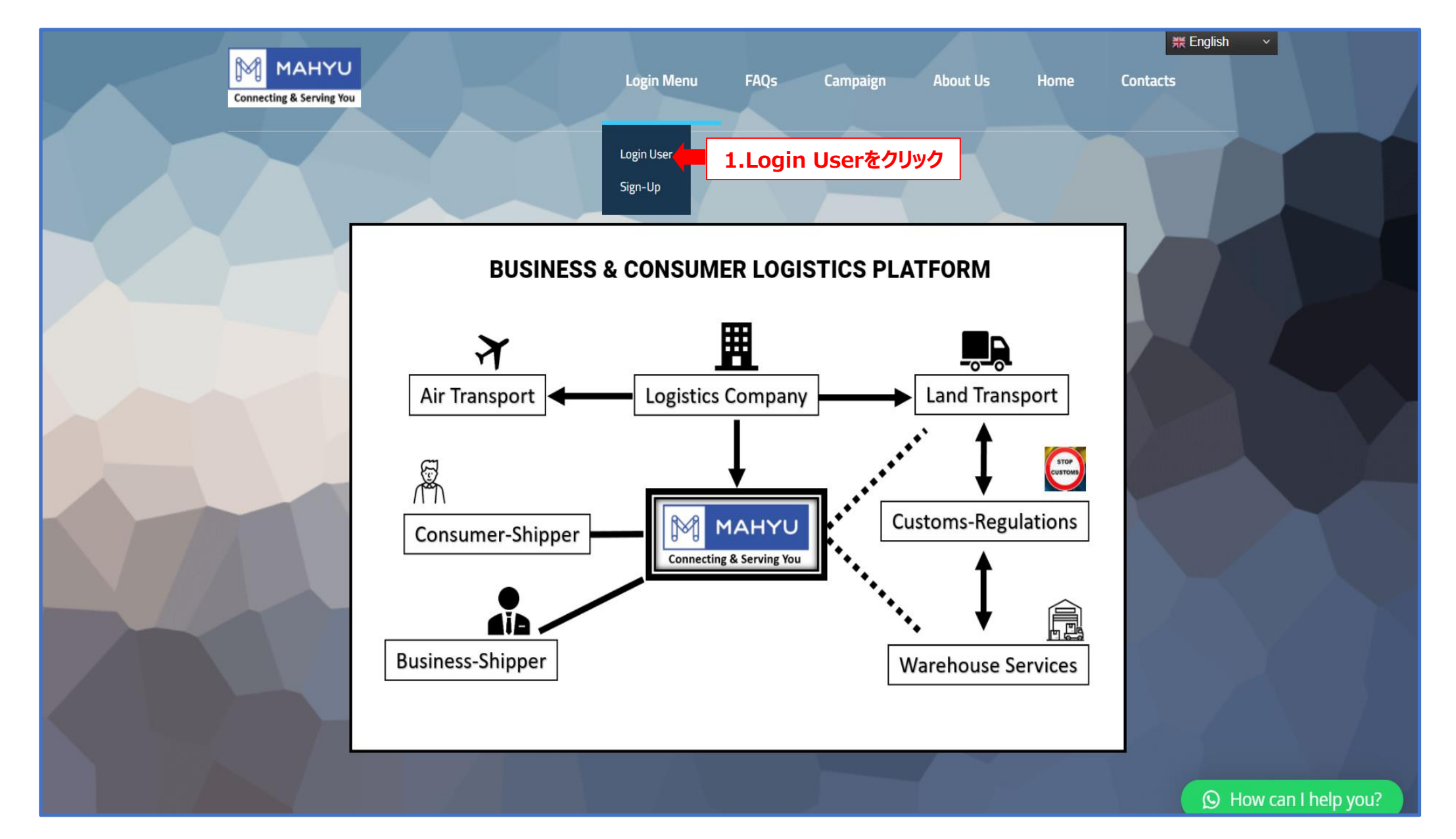

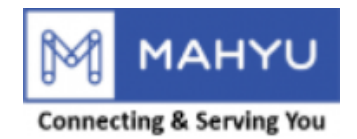

| MAHYU     Login Menu ~     Home                                                 |                                          |
|---------------------------------------------------------------------------------|------------------------------------------|
| ログインメニュー                                                                        |                                          |
| ログインユーザー<br>Eメール<br>2.Eメールを入力<br>パスワード<br>3.パスワードを入力<br>パスワードを忘れた?              | パスワードの確認□ 忘れないでください□<br>ログイン 4.ログインをクリック |
| 木一ム画面に戻る                                                                        |                                          |
| Contact Support/Help<br>Info@Mahyu.Com Support@Mahyu.Com<br>€ Support@Mahyu.Com |                                          |

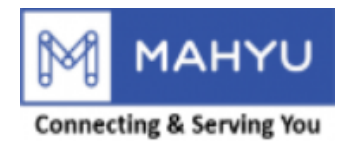

| Mahyu                                             | . <b></b>     |                           | 堕 Q 🧔 Test-Shpjp-Com                           |
|---------------------------------------------------|---------------|---------------------------|------------------------------------------------|
| Test-Shpjp-Com<br>+ 50,000,000.00 / 50,000,000.00 | ホーム ダッシュボード   |                           | <b>晩</b> 木ーム > ダッシュボード                         |
| Credit Card<br>ナビゲーション                            | 最新の出荷先        |                           |                                                |
| <b>&amp; ⊼</b> −∆                                 | 武威野市          |                           |                                                |
| ■ 1.新規出荷依頼                                        | 5.新規出荷依頼をクリック |                           | 45                                             |
| O a.国内                                            | 三鷹市 40        |                           |                                                |
| 0 ファイルのダウンロード <                                   | A The And     |                           | 江戸川区 84 日本 日本 日本 日本 日本 日本 日本 日本 日本 日本 日本 日本 日本 |
| 旦 2.出荷の進捗状況                                       | 周布市 40        | 资合区 101 10 中央区 104 9      | REDIE 11                                       |
| ☑ 3.出荷状況の確認                                       |               | 世田谷区 305 201 1002 江東区 007 | 浦安市                                            |
| ■ 4.支払い状況の確認                                      | <b>护江市</b> 30 |                           | 美用区                                            |
| 305.出荷履歴 く                                        | 9 BET         |                           |                                                |
| 倉 倉庫選択                                            | SHE SALE      | A RANK AND A              |                                                |
| 〓 全ての通知を表示                                        |               |                           | Leaflet   Map data 	OpenStreetMap contributors |
| ☑ 与信管理                                            | 最新の注文         |                           |                                                |
| ■ 現在の利用可能ルートの確認                                   | 注文ID          | 出荷先                       | 出荷状況                                           |
| ✿ 設定                                              | 23#4          | Minato Ku, Tokyo To       | Completed                                      |
| i faq                                             | 23#3          | Taito Ku, Tokyo To        | Pending Shipment                               |
| 🛢 ログアウト                                           | 23#2          | Taito Ku, Tokyo To        | Completed                                      |
|                                                   | 23#1          | Taito Ku, Tokyo To        | Pending Shipment                               |
|                                                   |               |                           | 出荷状况                                           |
|                                                   |               |                           |                                                |
|                                                   |               |                           |                                                |
|                                                   |               |                           |                                                |

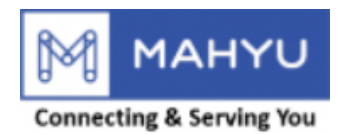

| Mahyu                                             | =                                     |                             | ឲ 🗘 🍘 Test-Shpjp-Com                              |
|---------------------------------------------------|---------------------------------------|-----------------------------|---------------------------------------------------|
| Test-Shpjp-Com<br># 49,950,000.00 / 50,000,000.00 | ホーム ダッシュボード                           |                             | <b>必</b> ホーム > ダッシュボード                            |
| Credit Card<br>ナビケーション                            | 最新の出荷先                                |                             |                                                   |
| <b>幽</b> 木一ム                                      | 武威野市                                  |                             |                                                   |
| 1.新規出荷依頼 ~                                        |                                       | 2区 2/3 新宿区 千代田区 201-702-703 | 705 29 31 3 4 船橋市                                 |
| о <sub>в. 国際</sub> <b>6.</b> [                    | 国際をクリック                               |                             |                                                   |
|                                                   | 航空輸送をクリック                             |                             | 2 892 留志野市。 6 4 4 4 4 4 4 4 4 4 4 4 4 4 4 4 4 4 4 |
| 0 ファイルのダウンロード <                                   |                                       | 次台区<br>                     | 准免旧区 7.1<br>准安市                                   |
| 旦 2.出荷の進捗状況                                       |                                       | 世田谷区 205 POT 港区 江東区 007     |                                                   |
| ☑ 3.出荷状況の確認                                       | 3h江市 <sup>30</sup>                    |                             |                                                   |
| ■ 4.支払い状況の確認                                      | 3座区 2.36                              |                             |                                                   |
| <b>2)</b> 5.出荷履歴 <                                |                                       |                             | Leaflet   Map data 🔶 OpenStreetMap contributors   |
|                                                   | 目前不好去                                 |                             |                                                   |
|                                                   |                                       |                             |                                                   |
|                                                   | 注文ID                                  | 出荷先<br>Taita Ku Takua Ja    | 出荷状况                                              |
|                                                   | 23#3                                  | Minato Ku, Tokyo To         | Schedule vick up                                  |
| <b>9</b>                                          | 23#3                                  | Taito Ku, Tokyo To          | Pending Shipment                                  |
| i faq                                             | 23#2                                  | Taito Ku, Tokyo To          | Completed                                         |
| ∂ ログアウト                                           | 23#1                                  | Taito Ku, Tokyo To          | Pending Shipment                                  |
|                                                   |                                       |                             | 出荷状况                                              |
|                                                   | · · · · · · · · · · · · · · · · · · · |                             |                                                   |
|                                                   |                                       |                             |                                                   |
|                                                   |                                       |                             |                                                   |

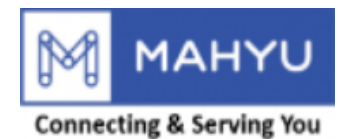

| Mahyu                                                           | E                                                                                                    |                                                                                                    |                                                                                           |                                                                                                    | 🖄 🗘 🧔 Test-Shpjp-Com |
|-----------------------------------------------------------------|----------------------------------------------------------------------------------------------------|----------------------------------------------------------------------------------------------------|-------------------------------------------------------------------------------------------|----------------------------------------------------------------------------------------------------|----------------------|
| Test-Shpjp-Com<br>+ 49,980,000.00 / 50,000,000.00               | ■ 8.あらかじめ、左上の赤枠内                                                                                                    | 羽与信枠が十分にあるかを確                                                                                                    | 認                                                                                         |                                                                                                    | <b>■</b> 輸出貨物        |
| Credit Card<br>ナビターション                                          |                                                                                                    | O                                                                                                    | O                                                                                         | ()()                                                                                                    |                      |
| <b>89</b> 市一ム                                                   | 発地空港と着地空港の選択                                                                                                    | 品名登録                                                                                                    | 住所詳細の入力                                                                                   | 発地国のフォーワーダーを選<br>択                                                                                                    | 海外輸送業者の選択            |
| <ul> <li>■ 1.新規出荷依頼</li> <li>&gt;</li> <li>O a. 国内</li> </ul>   | 空港の選択                                                                                                    |                                                                                                    |                                                                                           |                                                                                                    |                      |
| <ul> <li>○ b. 国際 →</li> <li>○ 航空輸送</li> <li>○ 国際陸上輸送</li> </ul> | <sup>発地空港</sup><br><sup>発地空港</sup> 9.発地空港を選択                                                                                                    |                                                                                                    | 着地空港<br>-<br>最初に、 10                                                                      | 0.着地空港を選択                                                                                                    | •                    |
| O ファイルのダウンロード                                                   | Dear Shipper,                                                                                                    |                                                                                                    |                                                                                           |                                                                                                    |                      |
| □ 2. 出何の進捗状況<br>図 3. 出荷状況の確認                                    | <ol> <li>Please make sure your International shipment Pre-determine</li> <li>All customs duties (if any) should be paid directly by Consign</li> </ol>     | ed HS code numbers match with your Product descriptions and the second state of the second state of the se | <b>n in</b> HS code data to ensure in compliai<br>n you will select as your customs broke | nce with customs clearance procedures at destination country.<br>rage and to deliver your shipment to consignee final address. |                      |
| ■ 4.支払い状況の確認                                                    | <ol> <li>If you have any questions in regard to customs clearance proce</li> <li>All information will be provided to you via "Reminder Email" a</li> </ol> | ess – please communicate directly with transporter wher<br>utomatically sent to you.                                                                                                    | you select transporter at destination.                                                    |                                                                                                    |                      |
| 35. 山何腹ご く<br>自倉庫選択                                             | Thank you.                                                                                                    |                                                                                                    |                                                                                           |                                                                                                    |                      |
| ====================================                            |                                                                                                    |                                                                                                    |                                                                                           |                                                                                                    |                      |
| ◙ 与信管理                                                          |                                                                                                    |                                                                                                    |                                                                                           | 11.内容を確認後                                                                                                    | 、次へをクリック             |
| ■ 現在の利用可能ルートの確認                                                 |                                                                                                    |                                                                                                    |                                                                                           |                                                                                                    |                      |
| ✿ 設定                                                            |                                                                                                    |                                                                                                    |                                                                                           |                                                                                                    |                      |
| <b>i</b> faq                                                    |                                                                                                    |                                                                                                    |                                                                                           |                                                                                                    |                      |
| ■ ログアウト                                                         |                                                                                                    |                                                                                                    |                                                                                           |                                                                                                    |                      |
|                                                                 |                                                                                                    |                                                                                                    |                                                                                           |                                                                                                    |                      |
|                                                                 |                                                                                                    |                                                                                                    |                                                                                           |                                                                                                    |                      |
|                                                                 |                                                                                                    |                                                                                                    |                                                                                           |                                                                                                    |                      |

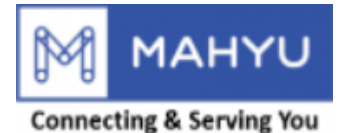

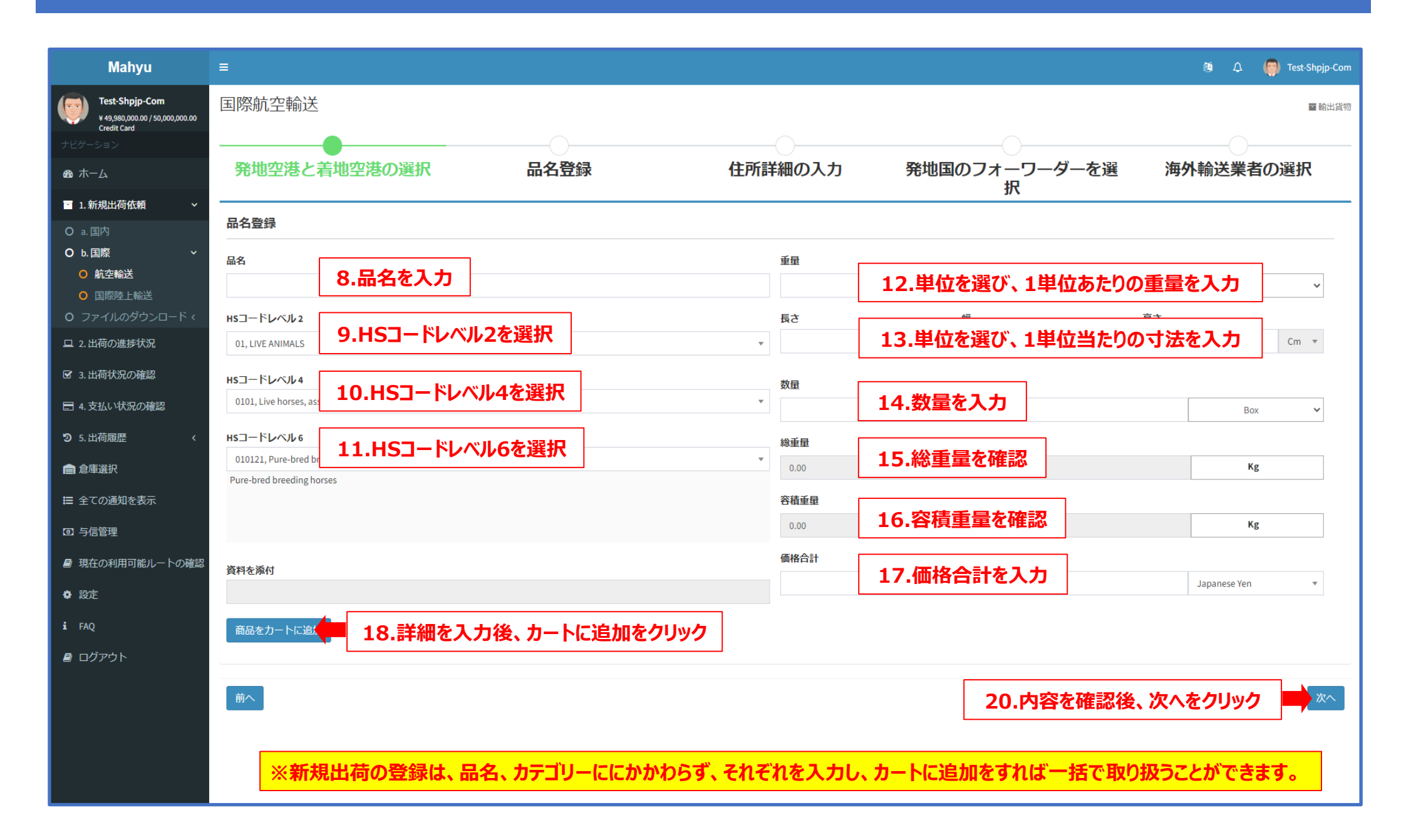

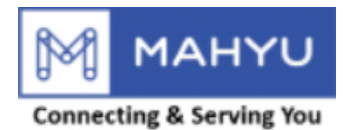

| Mahyu                                                                   | =                   |                    |                         | 堕 ム 🧔 Test-Shpjp-Com                |
|-------------------------------------------------------------------------|---------------------|--------------------|-------------------------|-------------------------------------|
| <b>Test-Shpjp-Com</b><br>¥ 49,980,000.00 / 50,000,000.00<br>Credit Card | 集荷先情報<br>□鄒済み住所を利用  |                    | 出荷先住所<br>□錄済みの住所を利用     |                                     |
| <ul> <li>28 ホーム</li> <li>■ 1.新規出荷依頼 </li> </ul>                         | <b>発地国</b><br>Japan | 21.発地国を確認          | <b>着地国</b><br>Indonesia | 30.集荷先名を入力                          |
| O a. 国内<br>O b. 国際 ∽<br>O 航空輸送                                          | 会社名                 | 22.集荷先名を入力         | 荷受人氏名                   | 31.出荷先名を入力                          |
| <ul> <li>国際陸上輸送</li> <li>ファイルのダウンロード </li> </ul>                        | 集荷先住所               | 23.集荷先住所を入力        | 荷受人電話番号                 | 32.出荷先電話番号を入力                       |
| □ 2. 出何の進歩状況                                                            | 集荷先郵便番号             | 24.集荷先郵便番号を入力      | 出荷先住所                   | 33.出荷先住所を入力                         |
| <ul> <li>□ 4. 又払いい死の確認</li> <li>□ 5. 出荷履歴</li> <li></li> </ul>          | 集荷先都道府県             | 25.集荷先都道府県を確認      | 出荷先郵便番号                 | 34.出荷先郵便番号を入力                       |
| <ul> <li>■ <sup>温</sup> 単選択</li> <li></li></ul>                         | 果何无山区则利<br>集荷先番地    | 26.集荷先市区町村を確認      | 山间无即复利泉                 | 35.出荷先都道府県を確認                       |
| <ul> <li>リートロー理</li> <li>現在の利用可能ルートの確認</li> <li>・ 部会</li> </ul>         | 注釈                  | 27.集荷先番地を選択        | 出荷先番地                   | 36.出荷先市区町村を確認                       |
| ¥ ige<br>i FAQ<br>■ ログマウト                                               | 集荷場所                | 28.集何先近くの日中寺かめれは入力 | 注釈                      | 37. 山何元留地で選択<br>38. 出荷先近くの月印等があれば入力 |
|                                                                         |                     |                    | 出荷先を地図で確認               | 39.地図上で出荷先を登録                       |
|                                                                         | 前へ                  |                    |                         | 40.内容を確認後、次へをクリック                   |

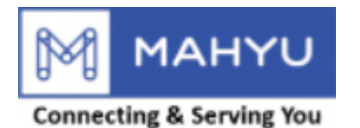

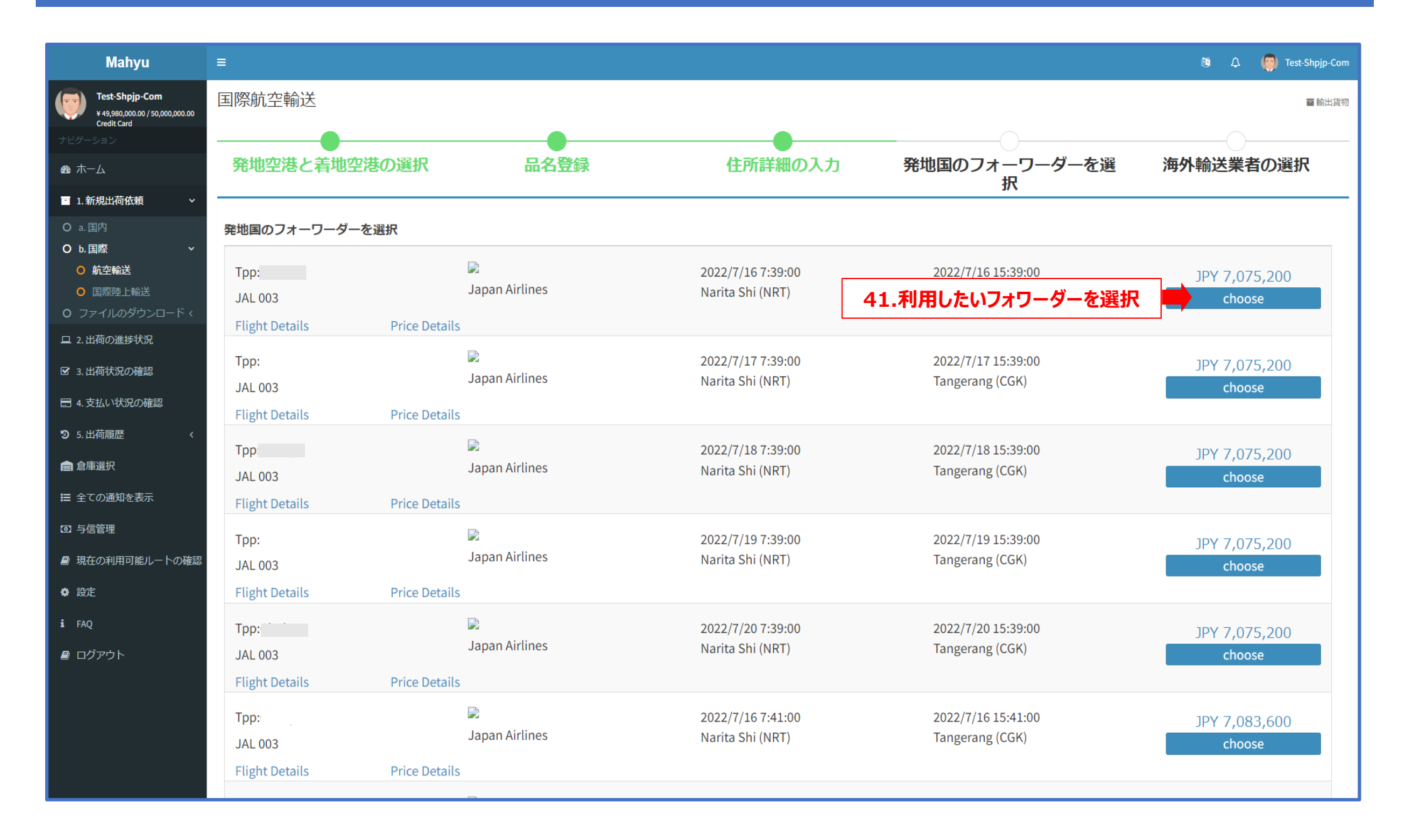

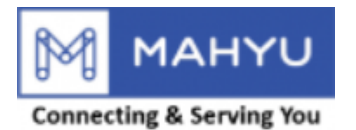

| Mahyu                                                            | ≡                     |          |           |               |               |                         |     |                             |    |               |                  | Ø ↓ (           | 👼 Test-Shpjp-Com |
|------------------------------------------------------------------|-----------------------|----------|-----------|---------------|---------------|-------------------------|-----|-----------------------------|----|---------------|------------------|-----------------|------------------|
| Test-Shpjp-Com<br>¥ 49,980,000.00 / 50,000,000.00<br>Credit Card | 国際航空輸送                | <u>×</u> |           |               |               |                         |     |                             |    |               |                  |                 | <b>室</b> 輸出貨物    |
| ナビゲーション                                                          |                       |          |           | •             |               |                         | )   |                             |    |               |                  |                 |                  |
| <b>幽</b> 木一ム                                                     | 発地空港と                 | と着地空港    | の選択       | 品名登録          | Ř             | 住所詳細                    | ወ入力 | 発地                          | 国の | フォーワーダーな<br>択 | 上選 海             | 外輸送業者           | の選択              |
| □ 1.新規出荷依頼 ~                                                     |                       |          |           |               |               |                         |     |                             |    | 111           |                  |                 |                  |
| O a. 国内                                                          | 輸送会社を選択               |          |           |               |               |                         |     |                             |    |               |                  |                 |                  |
| O b. 国際 · · · · · · · · · · · · · · · · · ·                      | Show 10 v e           | entries  |           |               |               |                         |     |                             |    |               |                  | Search:         |                  |
| <ul> <li>○ 国際陸上輸送</li> <li>○ ファイルのダウンロード </li> </ul>             | 輸送会社 ↓↑               | 距離 ↓1    | 販売タイプ 🛛 🕸 | 集荷先市区町村 ↓↑    | 着地 🛛 🕅        | 集荷日                     | J1  | 配送日                         | Ĵ↑ | 集荷運賃(発地) 🎼    | 通関料              | <b>11</b> 集荷手数料 | 選                |
| ロ 2.出荷の進捗状況                                                      | L-Eddy Log            | 17.36Km  | WEIGHT    | Jakarta Barat | Jakarta Barat | Sunday, 17 July, 2022   |     | Sunday, 17 July, 2022       | 42 | .利用したい現       | 地輸送業             | 者を選択            | 選択               |
| ☑ 3.出荷状況の確認                                                      | L-Eddy Log            | 17.36Km  | WEIGHT    | Jakarta Barat | Jakarta Barat | Tuesday, 19 July, 2022  |     | L<br>Tuesday, 19 July, 2022 | !  | 500 IDR/KG    | 3.000.000,00 IDR | 50.000,00 IDR   | 選択               |
| ■ 4.支払い状況の確認                                                     | L-Eddy Log            | 17.36Km  | WEIGHT    | Jakarta Barat | Jakarta Barat | Thursday, 21 July, 2022 |     | Thursday, 21 July, 2022     | 2  | 500 IDR/KG    | 3.000.000,00 IDR | 50.000,00 IDR   | 選択               |
| り 5.出荷履歴 く                                                       | L-Eddy Log            | 17.36Km  | WEIGHT    | Jakarta Barat | Jakarta Barat | Monday, 25 July, 2022   |     | Monday, 25 July, 2022       |    | 500 IDR/KG    | 3.000.000,00 IDR | 50.000,00 IDR   | 選択               |
| ● 倉庫選択                                                           | L-Eddy Log            | 17.36Km  | WEIGHT    | Jakarta Barat | Jakarta Barat | Wednesday, 27 July, 202 | 2   | Wednesday, 27 July, 202     | 22 | 500 IDR/KG    | 3.000.000,00 IDR | 50.000,00 IDR   | 選択               |
|                                                                  | Showing 1 to 5 of 5 e | ntries   |           |               |               |                         |     |                             |    |               |                  | Previous        | s 1 Next         |
|                                                                  |                       |          |           |               |               |                         |     |                             |    |               |                  |                 |                  |
|                                                                  | 前へ                    |          |           |               |               |                         |     |                             |    |               |                  |                 |                  |
| 夏 現在の利用可能ルートの確認                                                  |                       |          |           |               |               |                         |     |                             |    |               |                  |                 |                  |
| <b>♀</b> 設正                                                      |                       |          |           |               |               |                         |     |                             |    |               |                  |                 |                  |
| i FAQ                                                            |                       |          |           |               |               |                         |     |                             |    |               |                  |                 |                  |
| 릗 ログアウト                                                          |                       |          |           |               |               |                         |     |                             |    |               |                  |                 |                  |
|                                                                  |                       |          |           |               |               |                         |     |                             |    |               |                  |                 |                  |
|                                                                  |                       |          |           |               |               |                         |     |                             |    |               |                  |                 |                  |
|                                                                  |                       |          |           |               |               |                         |     |                             |    |               |                  |                 |                  |
|                                                                  |                       |          |           |               |               |                         |     |                             |    |               |                  |                 |                  |

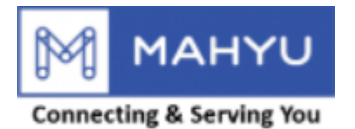

| Mahyu                                 | =                     |     |                               |                                         |                                             |                          |         |                   |                        |                    | ® ⊅                | 🧑 Test-Shpjp- | Com |
|---------------------------------------|-----------------------|-----|-------------------------------|-----------------------------------------|---------------------------------------------|--------------------------|---------|-------------------|------------------------|--------------------|--------------------|---------------|-----|
| Test-Shpjp-Com                        | 国際航空輸送                | É   |                               |                                         |                                             |                          |         |                   |                        |                    |                    | ■ 輸出          | 3貨物 |
| ナビダーション<br><b>ぬ ホーム</b>               | 発地空港と                 | 着地名 | 2港の選択                         | 品名登録                                    | 住所                                          | 詳細の入力                    |         | 発地国の              | フォーワータ<br>択            | ブーを選               | 海外輸送業              | 者の選択          |     |
| 1.新規出荷依頼 ~                            |                       |     |                               |                                         |                                             |                          |         |                   | 100                    |                    |                    |               |     |
| O a. 国内<br>O b. 国際 ~                  | 注文詳細                  | 新田  | 43.注                          | 文詳細を確認                                  |                                             |                          |         |                   |                        |                    |                    |               |     |
| <ul> <li>国際陸上輸送</li> </ul>            | 荷送 1                  |     | Main Address                  |                                         |                                             |                          |         |                   |                        |                    |                    |               |     |
| O ファイルのダウンロード <                       | 輸送会社                  |     | Tpp:Chokyu                    |                                         |                                             |                          |         |                   |                        |                    |                    |               |     |
| ロ 2.出荷の進捗状況                           | 航空会社                  |     | Japan Airlines                |                                         |                                             | 発地空港                     |         | : Narita Shi      |                        |                    |                    |               |     |
| ▼ 3.出荷状況の確認                           | 飛行機タイプ                | :   | BOEING 737                    |                                         |                                             | ETD(出荷予定日                |         | : 2022-07-16 07:  | 39:00                  |                    |                    |               |     |
|                                       | フライトNo.               | 1   | JAL 003                       |                                         |                                             | 着地空港                     |         | : Tangerang       |                        |                    |                    |               |     |
| ■ 4. 支払い状況の確認                         | 運賃合計                  | -   | JPY 7,075,200                 |                                         |                                             | ETA(到着予定日)               |         | : 2022-07-16 15:  | 39:00                  |                    |                    |               |     |
| <b>つ</b> 5. 出荷履歴 <                    | 1) 航空運賃               |     |                               |                                         |                                             |                          |         |                   |                        |                    |                    |               |     |
| 倉庫選択                                  | 1至月7:                 |     |                               | from 2-8-10 Shiomi Koto ku Toky         | o to Soekarno Hatta Int Airport             |                          |         |                   |                        |                    |                    |               |     |
| ≔ 全ての通知を表示                            | - 航空運賃                |     |                               |                                         |                                             |                          |         |                   |                        |                    | JPY 7,000,000      |               |     |
|                                       | - 通関手数料               |     |                               |                                         |                                             |                          |         |                   |                        |                    | JPY 30,000         |               |     |
| 回 与信管理                                | - 書類作成料               |     |                               |                                         |                                             |                          |         |                   |                        |                    | JPY 20,000         |               |     |
| ■ 現在の利用可能ルートの確認                       | - 重重適用運貨              |     |                               |                                         |                                             |                          |         |                   |                        |                    | JPT 15,000         |               |     |
| ✿ 設定                                  | * 1 JPY = 125.056 IDR |     |                               |                                         |                                             |                          |         |                   | 小計                     |                    | JPY 7,075,200      |               |     |
|                                       | Rate on : 2021-11-12  |     |                               |                                         |                                             |                          |         |                   | Price in IDR           |                    | IDR 884,799,409.19 |               |     |
| i FAQ                                 |                       |     |                               |                                         |                                             |                          |         |                   |                        |                    |                    |               |     |
| 🖴 ログアウト                               | 2) 品目詳細               |     |                               |                                         |                                             |                          |         |                   |                        |                    |                    |               |     |
|                                       | No. 個数                | 総重量 | нѕ⊐—                          | ・ド 晶名                                   |                                             | 運賃適用重量                   |         | 蓮賃/KG             | 合計                     | 寸法                 |                    |               |     |
|                                       | 1 20                  | 100 | KG 600110                     | Tshirts                                 |                                             | 100                      | KG      | 70,000 JPY/KG     | JPY 7,000,000          | 20 Cm X 20 C       | m X 20 Cm X 20     |               |     |
|                                       | 輸送運賃詳細                |     |                               |                                         |                                             |                          |         |                   |                        |                    |                    |               |     |
|                                       | 荷送人                   |     | Main Address                  |                                         |                                             |                          |         |                   |                        |                    |                    |               |     |
|                                       | 荷主                    | :   | Posto Dormia Ho               | tel                                     |                                             |                          |         |                   |                        |                    |                    |               |     |
| ▶ 3 出荷状況の確認                           | 輸送省                   | -   | L-Eddy Log                    |                                         |                                             | 集荷元(先)                   |         | : Jakarta Barat   | Soekarno Hatta Int Air | port               |                    |               |     |
|                                       | 輸送会社の住所               | -   | Jalan Telepon Ko<br>Indonesia | ota, RW 02, Roa Malaka, Tambora, West J | akarta, Jakarta Special Capital Region, 111 | <sup>10,</sup> ETD(出荷予定日 |         | : Sunday, 17 Jul  | y, 2022                |                    |                    |               |     |
| ■ 4.支払い状況の確認                          | 輸送会社の連絡先              | :   | +623442222333                 |                                         |                                             | 配送先                      |         | : Jl Dr Susilo Ky | ai Tapa 11450          |                    |                    |               |     |
| <b>つ</b> 5. 出荷履歴 く                    | 運賃合計                  | 1   | JPY 3,050,000                 |                                         |                                             | ETA(到着予定日)               |         | : Sunday, 17 Jul  | y, 2022                |                    |                    |               |     |
|                                       | 1) 輸配送運賃              |     |                               |                                         |                                             |                          |         |                   |                        |                    |                    |               |     |
|                                       | 住所:                   |     |                               | FROM Soekarno Hatta Int Airport         | TO JI Dr Susilo Kyai Tapa 11450             |                          |         |                   |                        |                    |                    |               |     |
| ===================================== | - 配送料                 |     |                               |                                         |                                             |                          |         |                   |                        |                    | IDR 50,000         |               |     |
| 回 与信管理                                | - 通関料                 |     |                               |                                         |                                             |                          |         |                   |                        |                    | IDR 3,000,000      |               |     |
| ■ 現在の利用可能ルートの確認                       | * 1 IDR = 1 IDR       |     |                               |                                         |                                             |                          |         |                   | 小計                     |                    | IDR 3,050,000      |               |     |
| A shot                                | Rate on : 2022-07-15  |     |                               |                                         |                                             |                          |         |                   | Price in JPY           |                    | IDR 3,050,000      |               |     |
| W BALAE                               |                       |     |                               |                                         |                                             |                          |         |                   |                        |                    |                    |               |     |
| i FAQ                                 | 2) 品目詳細               |     |                               | D 86                                    |                                             |                          |         | VE AF IN O        | A-1                    | -624               |                    |               |     |
| ■ ログアウト                               | NO. 1035X             | 100 | HS_]_                         | Tebiete                                 |                                             | 地員通用里車                   | KG      |                   | IDR 50,000             | 30 Cm X 30 C       | m X 20 Cm X 20     |               |     |
|                                       | 1 20                  | 100 |                               | Latin Ca                                |                                             | 100                      | 10      | 550 1017 10       | 1010 30,000            | 20 CHI A 20 C      |                    |               |     |
|                                       |                       |     |                               |                                         |                                             |                          |         |                   |                        |                    |                    |               |     |
|                                       |                       |     |                               |                                         |                                             |                          | é à E   | トウトロー             | 3) BBB5.               | نليا مليليا جلائها | タフモ トロッ            |               | _   |
|                                       | 同小へ                   |     |                               |                                         |                                             | 44 1                     | 1 1 1 1 |                   | ぶし, 61元8 <i>1</i>      | か ノエ しエ メ ハ エ      | 金(タイノリハ            |               |     |
|                                       |                       |     |                               |                                         |                                             | 44.5                     | ゴション    | り谷で唯語             | ぶし、问想                  | かなければ              | ポミ」 をクリッ           |               |     |

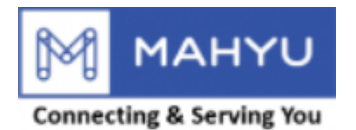

## **Pending Shipment**

| Mahyu           | =                           |                                 |                                                                      |                                   | 🐚 🗘 🌍 Test-Shpjp-Com |
|-----------------|-----------------------------|---------------------------------|----------------------------------------------------------------------|-----------------------------------|----------------------|
| Test-Shpjp-Com  | 発地空港と着地空港の選択<br>            | 品名登録                            | 住所詳細の入力                                                              | 発地国のフォーワーダーを選<br>択                | 海外輸送業者の選択            |
| ナビゲーション         | 輸送会社を選択                     |                                 |                                                                      |                                   |                      |
| <b>89</b> 木一ム   | Show 10 v entries           |                                 |                                                                      |                                   | Search:              |
| 1. 新規出荷依頼 ~     |                             |                                 |                                                                      |                                   | ¥                    |
| 旦 2.出荷の進捗状況     | 輸送会社 🕴 距離 🏭 販売タイプ           | は 集荷先市区町村 は                     | 着地 计 集荷日 计 配送日                                                       | 集荷運賃(発地) 計 通関料                    | 上 集荷手数料 上 I II II    |
| ☑ 3. 出荷状況の確認    |                             |                                 | 着地に向けたルートがありません                                                      |                                   |                      |
| ■ 4.支払い状況の確認    | Showing 0 to 0 of 0 entries |                                 |                                                                      |                                   | Previous Next        |
| り 5. 出荷履歴 く     |                             |                                 | (!)                                                                  |                                   | _                    |
|                 |                             |                                 |                                                                      |                                   | 進む                   |
| 〓 全ての通知を表示      |                             |                                 | Warning                                                              |                                   |                      |
| ③ 与信管理          |                             | We cannot find you an available | transporter, click <b>PROCEED</b> so we can i<br>transporter for you | notify you when we get a suitable |                      |
| ■ 現在の利用可能ルートの確認 |                             |                                 |                                                                      | <br>利田可能な輸送業者がいない                 | ことを確認しクリック           |
| ✿ 設定            |                             |                                 |                                                                      |                                   |                      |
| i faq           |                             |                                 |                                                                      |                                   |                      |
| ┛ ログアウト         |                             |                                 |                                                                      |                                   |                      |
|                 |                             |                                 |                                                                      |                                   |                      |
|                 |                             |                                 |                                                                      |                                   |                      |
|                 |                             |                                 |                                                                      |                                   |                      |
|                 |                             |                                 |                                                                      |                                   |                      |
|                 | ※利用可能な輸送業者が                 | いない場合、出荷は保                      | 留扱いとなります。 登録軸                                                        | <b>俞送業者へは、この出荷情報か</b>             | 「配信されていますが、          |
|                 | 48时间以内に制达美石刀                | ・兄ノかりない場合、干1                    | シビル扱いとなります。                                                          |                                   |                      |

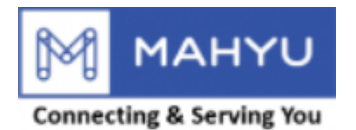

## **Pending Shipment**

| Mahyu                                                            | ≡                                                                                                    |
|------------------------------------------------------------------|----------------------------------------------------------------------------------------------------|
| Test-Shpjp-Com<br>¥ 49,980,000.00 / 50,000,000.00<br>Credit Card | 国際航空輸送                                                                                                    |
| 9-0-9-9<br>88 ホーム                                                | 発地空港と着地空港の選択 品名登録 住所詳細の入力 発地国のフォーワーダーを選 海外輸送業者の選択<br>択                                                                                |
| 1,新規出荷依頼 ~                                                       |                                                                                                    |
| 旦 2.出荷の進捗状況                                                      | 輸送会社を選択                                                                                                    |
| ☑ 3.出荷状況の確認                                                      | Show 10 V entries Search:                                                                                                    |
| ■ 4.支払い状況の確認                                                     | 輸送会社         距離         販売タイプ         集荷先市区町村         着地         集荷日         配送日         集荷運賃(発地)         通関料         集荷手数料         損 |
| 9 5. 出荷履歴 く                                                      | 着地に向けたルートがありません                                                                                                    |
|                                                                  | Showing 0 to 0 of 0 entries Next                                                                                                    |
| 〓 全ての通知を表示                                                       |                                                                                                    |
| ☑ 与信管理                                                           | m <sup>-</sup> 46.進むをクリック <sup>(進む)</sup>                                                                                             |
| ■ 現在の利用可能ルートの確認                                                  |                                                                                                    |
| ✿ 設定                                                             |                                                                                                    |
| i faq                                                            |                                                                                                    |
| ■ ログアウト                                                          |                                                                                                    |
|                                                                  |                                                                                                    |
|                                                                  |                                                                                                    |
|                                                                  |                                                                                                    |
|                                                                  |                                                                                                    |
|                                                                  |                                                                                                    |
|                                                                  |                                                                                                    |
|                                                                  |                                                                                                    |

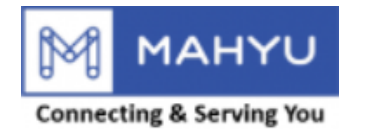

# **Pending Shipment**

| Mahyu                                                                          | ≡                                                               |                                                                                                    | 🤨 🗘 🌍 Test-Shpjp-Com |
|--------------------------------------------------------------------------------|-----------------------------------------------------------------|----------------------------------------------------------------------------------------------------|----------------------|
| Test-Shpjp-Com     * 49,980,000.00 / 50,000,000.00     Credit Card     ナビケーション | 国際航空輸送                                                          | 出荷依頼の確定                                                                                                    | ■ 輸出貨物               |
| <b>幽</b> 木一ム                                                                   | 発地空港と着地空港の選択                                                    | 出荷が依頼されました。「配送状況の確認」メニューで最新の状況を確認してください。                                                                                                    | 海外輸送業者の選択            |
| ■ 1.新規出荷依頼 >                                                                   |                                                                 | 47.保留の出荷として輸送業者に依頼されたことを確認                                                                                                    |                      |
| 旦 2.出荷の進捗状況                                                                    | 空港の選択<br>                                                       |                                                                                                    |                      |
| ☑ 3.出荷状況の確認                                                                    | <b>発地空港</b>                                                     | 着地空港                                                                                                    |                      |
| ■ 4.支払い状況の確認                                                                   | 先地经港                                                            | ●最初に、田光空港を進んじください                                                                                                    | •                    |
| 9 5. 出荷履歴 く                                                                    | Dear Shipper,                                                   | ned HS code numbers match with your Product description in HS code data to ensure in compliance with customs clearance procedures at destination country.   |                      |
| ● 倉庫選択                                                                         | 2. All customs duties (if any) should be paid directly by Consi | gnee at Destination country arranges by Transporter-whom you will select as your customs brokerage and to deliver your shipment to consignee final address. |                      |
| 〓 全ての通知を表示                                                                     | 3. If you have any questions in regard to customs clearance pr  | ocess – please communicate directly with transporter when you select transporter at destination.                                                            |                      |
| ③ 与信管理                                                                         | 4. All information will be provided to you via "Reminder Email  | " automatically sent to you.                                                                                                    |                      |
| ■ 現在の利用可能ルートの確認                                                                | Thank you.                                                      |                                                                                                    |                      |
| ✿ 設定                                                                           |                                                                 |                                                                                                    |                      |
| i FAQ                                                                          |                                                                 |                                                                                                    |                      |
| <i>■</i> ロクアウト                                                                 |                                                                 |                                                                                                    |                      |
|                                                                                |                                                                 |                                                                                                    |                      |
|                                                                                |                                                                 |                                                                                                    |                      |
|                                                                                |                                                                 |                                                                                                    |                      |
|                                                                                |                                                                 |                                                                                                    |                      |
|                                                                                | ※利用可能な輸送業者が<br>者が受注したかを確認し、そ                                    | 見つかった場合には、メールへ「利用可能なルート」として情報が配信されます。確認し<br>その後の対応をしてください。                                                                                                  | っましたら輸送業             |